## <u>ヘルスアップWebログイン・ポイント交換方法</u>

①下記のURLもしくは右記のQRコードへアクセスします。

https://phrcloud.blp.co.jp/KM/Personal/00/P0000S01.aspx

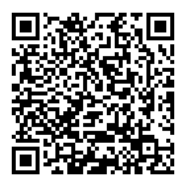

ヘルスアップWeb QRコード

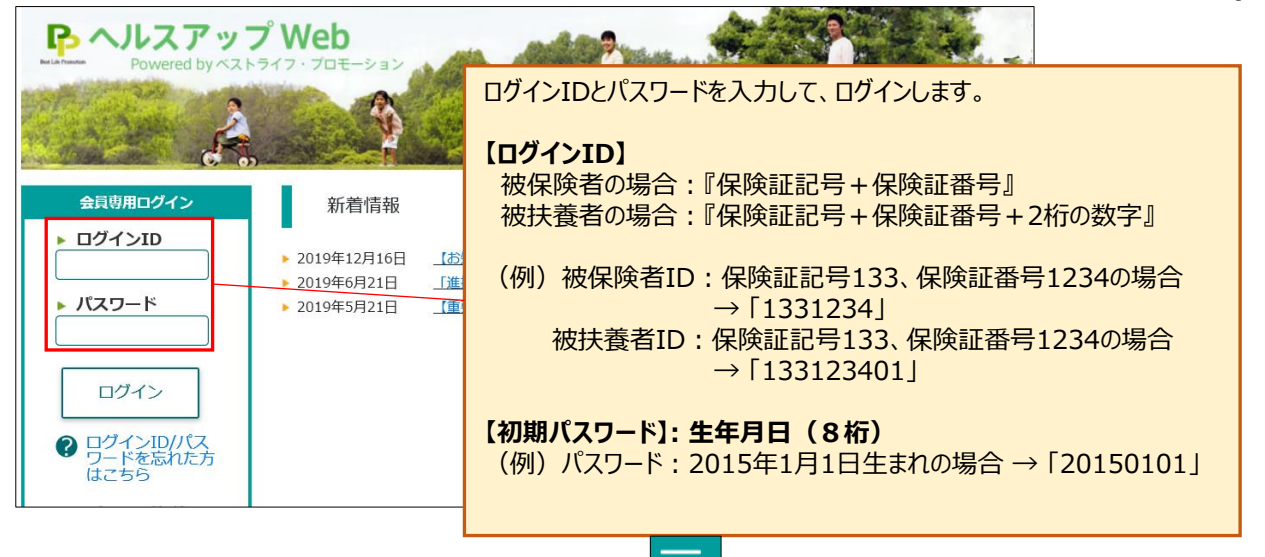

②ログイン後、以下のメニューバーが表示されます。メニューボタン

をクリックし、「ポイント利用」ボタンをクリックします。

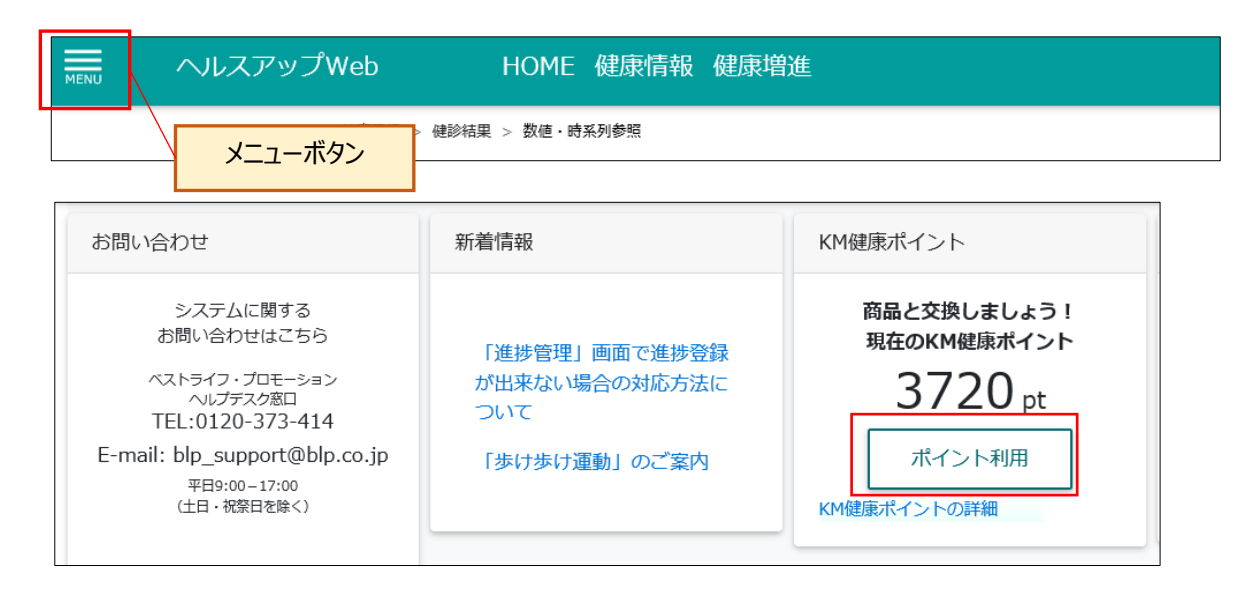

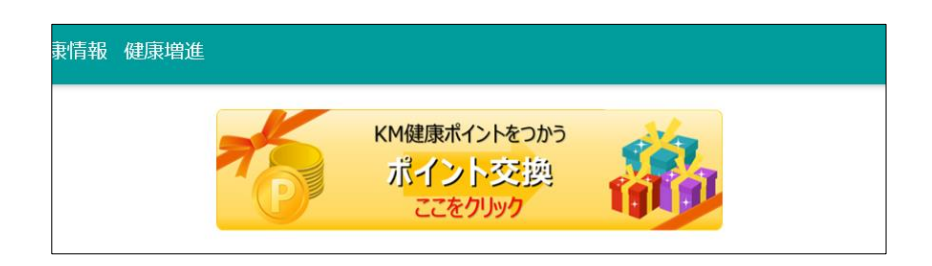

③「ポイント交換」をクリックします。

## ④商品交換画面に移動します。 表示カテゴリから、好きな商品をご覧になれます。

商品交換画面 ポイントを利用して、商品と交換が出来ます。 Q 表示カテゴリ 3616 pt 3565 pt 4074 pt 家電 【Panasonic】フェリ 【TWINBIRD】 サーキュ 電気ケトル1.2L キッチン I ... 商品番号:102-06W レー... 雑貨 商品番号:178-01G カテゴリ:家電 商品番号:361-04W ヘルス カテゴリ:家電 カテゴリ:家電 食品 ギフト券 【医薬品】指定第2類医薬品 【医薬品】第2類医薬品 【医薬品】第3類医薬品 4481 pt 5093 pt 5093 pt 【医薬品】医薬部外品 【Panasonic】 ヘアード 【PRISMATE】 アロマ超 【TWINBIRD】空気清浄 寄付 ∍... 音波... 機フ... YAMASA ポケット万歩 商品番号:212-05W 商品番号:137-08W 商品番号:064-01W カテゴリ:家電 カテゴリ:家電 カテゴリ:家電 申込履歴

⑤欲しいものを押すと、以下のように商品詳細画面が出てきます。 必要ポイントと送料ポイント(送料ありのもの)が、それぞれ表示されます。 欲しい商品があれば「カートに入れる」をクリックします。

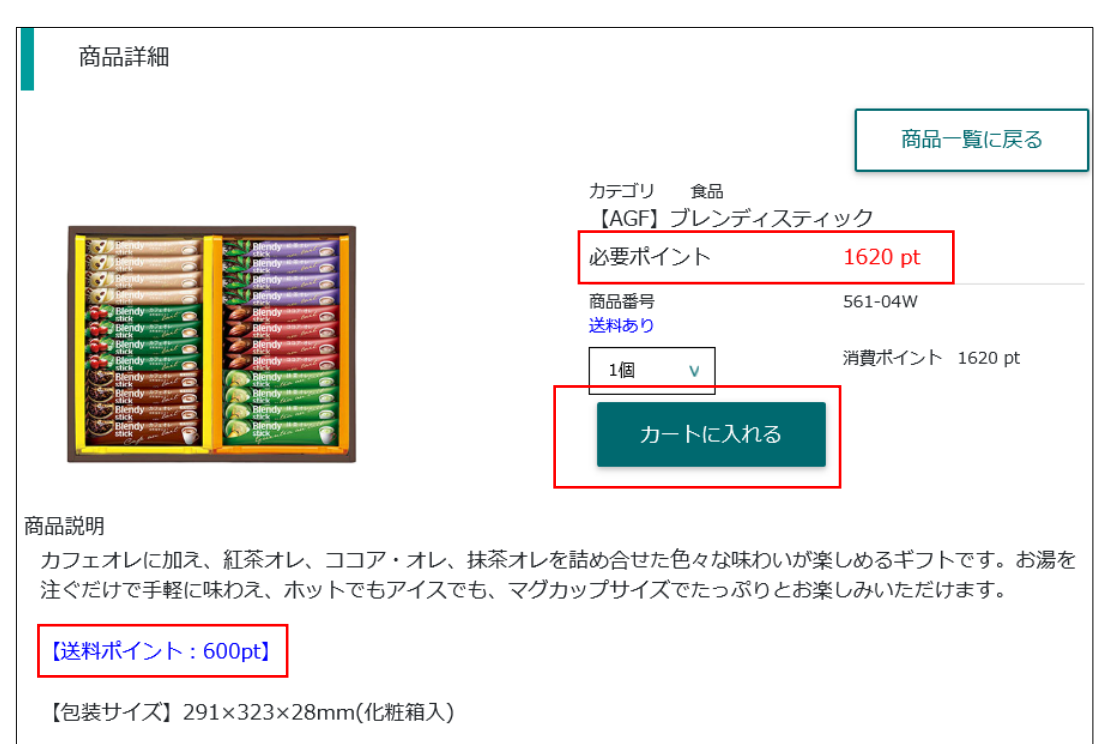

| カート内容                                            |         |         |      | 商品一覧に戻る |
|--------------------------------------------------|---------|---------|------|---------|
| 所持ポイント 3720 pt                                   |         |         |      |         |
| 本人連絡先                                            |         |         | (    | 本人連絡先変更 |
| 電話番号 0123456789                                  |         |         |      |         |
| メール                                              |         |         |      |         |
| 送付先指定<br>※最大5件まで登録できます                           |         |         |      | 送付先追加   |
| <ul> <li>本人<br/>住所<br/>東京都●●市●●町123-4</li> </ul> |         |         |      |         |
| 【AGF】 ブレンディスティック<br>商品番号:561-04W<br>送料:有り        | 1620 pt | 数量:1    | 削除   |         |
| 送料                                               |         | 600 pt  |      | 確定      |
| 小計(1点)                                           |         | 1620 pt |      |         |
| 合計                                               |         | 2220 pt |      |         |
|                                                  |         |         | 上へ戻る | 商品一覧に戻る |

⑥カート内容で、選択した商品の
 合計ポイントが表示されます。
 ※「商品一覧に戻る」を押せば、
 他の商品もカートに追加できます。

| 容              |                                                               |
|----------------|---------------------------------------------------------------|
|                | 商品一覧に戻る                                                       |
| 3720 pt        |                                                               |
|                | 本人連絡先変更                                                       |
| 0123456789     |                                                               |
|                |                                                               |
| 1 <b>3</b> 3   | 送付先追加                                                         |
| 健保 花子          |                                                               |
| 東京都●●市●●町123-4 |                                                               |
|                | 9容<br>3720 pt<br>0123456789<br>eます<br>健保 花子<br>東京都●●市●●町123-4 |

⑦注文したい商品が決まったら、
 本人連絡先変更を押して、
 情報を入力します。
 ※連絡先が既に登録済みの方は省略。

| 本人連絡先入力            | 閉じる |
|--------------------|-----|
| 宛名 健保 花子           |     |
| 郵便番号 123 - 4567 検索 |     |
| 都道府県 東京都 v         |     |
| 市区町村 ●●市           |     |
| 以下住所 ●●町123-4      |     |
|                    |     |

⑧以下の画面に必要な情報を 入力して、登録ボタンをクリック。

| 送休<br>※最次 | け先指定<br>ts件まで登録できます                      |         |         |      | 送付先追加   |
|-----------|------------------------------------------|---------|---------|------|---------|
| ۲         | 本人<br>住所<br>東京都●●市●●町123-4               |         |         |      |         |
|           | 【AGF】ブレンディスティック<br>商品番号:561-04W<br>送料:有り | 1620 pt | 数量      | 1:1  | 削除      |
|           | 送料                                       |         | 600 pt  |      | 確定      |
|           | 小計(1点)                                   |         | 1620 pt |      |         |
|           | 合計                                       |         | 2220 pt | -    |         |
|           |                                          |         |         |      |         |
|           |                                          |         |         | 上へ戻る | 商品一覧に戻る |

⑨送付先指定で⑧で入力した 住所に送付する場合は、 赤枠の箇所を選択します。

| 送付<br>※最大 | 5件まで登録 | できます                                       |         |       | 送付 | 先追加  | ⑩⑧で入力した住所以外は<br>送付したい場合は、 |
|-----------|--------|--------------------------------------------|---------|-------|----|------|---------------------------|
|           | 本人     | 健保花子                                       |         |       |    |      | 「送付先追加」を押して、              |
|           | 住所     | 東京都●●市●●町123-4                             |         |       |    |      |                           |
|           |        | 【AGF】ブレンディスティック<br>商品番号 : 561-04W<br>送料:有り | 1620 pt | 数量:1  | 削除 |      |                           |
| ì         | 送料     |                                            | 60      | 00 pt | -  | 確定   |                           |
| 1         | 小計(1点  | ī)                                         | 162     | 20 pt |    | THAC |                           |
| ŕ         | 会計     |                                            | 送付先     | 入力    |    |      | 閉じる                       |
|           |        |                                            |         | 宛名    |    |      |                           |
|           |        |                                            | 重       | 便番号   | -  | 検索   |                           |
|           |        |                                            | 都       | 道府県   | v  |      |                           |
|           |        |                                            | 市       | 区町村   |    |      |                           |
|           |        |                                            | LY.     | 下住所   |    |      |                           |
|           |        |                                            | 重       | 話番号   |    |      |                           |
|           |        |                                            |         |       |    |      | 登録 閉じる                    |

| 送付先指定<br>※最大5件まで登録            | icest j               |         |         |             | 送付先追加   |
|-------------------------------|-----------------------|---------|---------|-------------|---------|
| <ul> <li>本人<br/>住所</li> </ul> | 健保花子                  |         |         |             |         |
|                               | 東京都●●巾●●町123-4        |         |         |             |         |
|                               | 商品番号:561-04W<br>送料:有り | 1620 pt | 数量      | <u>1</u> :1 | 削除      |
| 送料                            |                       |         | 600 pt  |             | 確定      |
| 小計(1点                         | ā)                    |         | 1620 pt |             |         |
| 合計                            |                       |         | 2220 pt | _           |         |
|                               |                       |         |         |             |         |
|                               |                       |         |         | 上へ戻る        | 商品一覧に戻る |

| す与されたポイントを    | 使用できるのは、付与された月の                         | 翌月15日以降です。       | +    |
|---------------|-----------------------------------------|------------------|------|
|               | コーにいっていいれている空口の                         | 「月1コロ以降に使用り肥となりま | 9 0  |
| 当年度に獲得したポ     | イントは翌年度の3日31日まで有                        | 言効です。            |      |
| う 中反に没待したか    | ポイントは自動消滅しますので、ご                        | 注意ください。          |      |
| (周) 2021/0/21 | - (2021年度の冷中) にポイン                      |                  | 7    |
| 2023/3/31     | 5 (2021年度の途中) にホイン<br>(2022年度末) に喪失します。 | 下竹子されに場合、翌年度木でのる | Q    |
|               |                                         |                  |      |
| 2016年度        | 2017年度                                  | 2018年度           |      |
| 4/1           | 3/31 4/1                                | 3/31 4/1         | 3/31 |
| 4/1           |                                         |                  |      |
| 4/1           |                                         |                  |      |
| -/1           |                                         | ● 確定した翌年度の3月まで有  | 効    |